## Kennwort ändern in Citrix Desktop (Windows) Um das Kennwort unter Windows zu ändern gehen Sie wie folgt vor:

1.Klicken Sie zuerst auf den Pfeil am oberen Bildschirmrand und anschliessend auf den Knopf Strg+Alt+Entf.

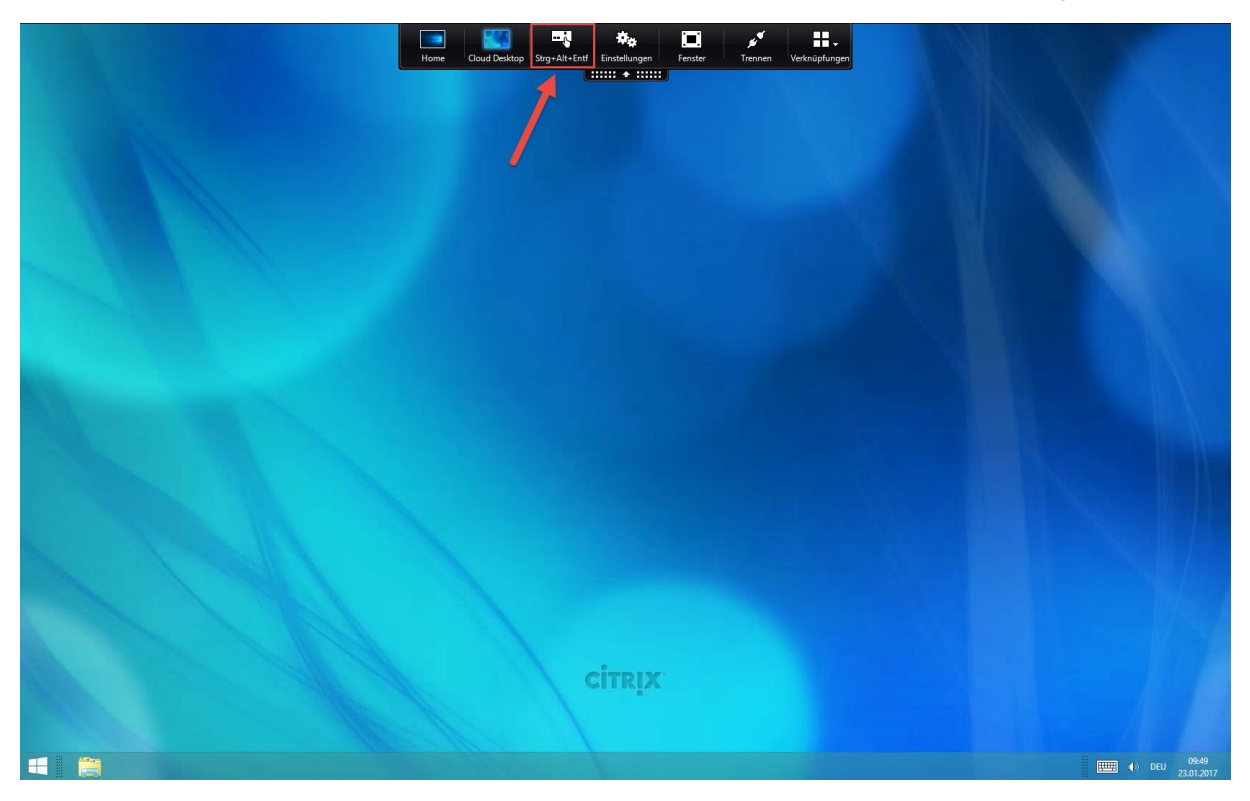

2. Klicken im neuen Fenster auf Kennwort ändern

|              | Home Coud Decktop Strg-Alt-Ent Entstellungen Fenter Termen Vedratipfungen |     |
|--------------|---------------------------------------------------------------------------|-----|
|              | Sperren<br>Abmelden<br>Kennwort ändern<br>Task-Manager                    |     |
|              |                                                                           |     |
| <del>ф</del> | Windows Server 2012 R2                                                    | DEU |

3. Im neuen Fenster müssen Sie einmal das bisherige und zweimal das neue Kennwort eingeben und anschliessend die Eingabe mit dem Pfeil bestätigen:

|   | )<br>(C) | Kennwort ändern   COMPUTECH-RZBenutzer   Image: Second Second |     |
|---|----------|----------------------------------------------------------------------------------------------------|-----|
| Ŷ | •        | Windows Server 2012 R2                                                                                                    | DEU |

## 4. Nun wurde ihr Kennwort geändert.

| Kennwort ändern<br>Das Kennwort wurde geändert. |
|-------------------------------------------------|
|                                                 |
| <br>lows Server 2012 R2                         |
| <br>lows Server 2012 R2                         |

Achtung das neue Kennwort gilt auch für andere Dienste die mit diesem Profil verknüpft sind. (Beispielsweise Hosted Exchange (eMail) Konto)